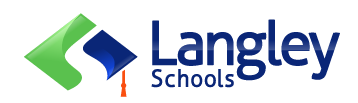

## CSL Document My Education BC

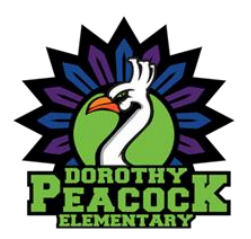

To view, download, and save your child's Term 2 CSL document please follow the directions below.

The reports are located in a different area in My Education BC than the traditional report card.

If you are doing this from a phone or tablet, please ensure you go to the **<u>FULL SITE</u>**.

- 1) Log in to <a href="https://www.myeducation.gov.bc.ca/aspen/logon.do">https://www.myeducation.gov.bc.ca/aspen/logon.do</a>
- 2) Click on the "Family" tab along the top of the page, below your name.

| Pages        | Family | Academics        | Groups    | Calendar |  |
|--------------|--------|------------------|-----------|----------|--|
| Home<br>Page | Welcom | e to MyEducation | BC PRODUC | CTION    |  |
| Directory    |        |                  |           |          |  |

3) Click into the blue of your first DPE student's name.

| Details             | Options 🗸 Reports 🗸 Help 🖌 Search on Name 🔍 🍸 🏢 🖅 |
|---------------------|---------------------------------------------------|
| Contacts            |                                                   |
| Daily<br>Attendance | DOB DOB                                           |
| Transcript          | Child's Name Here                                 |
| Assessments         |                                                   |
| Schedule            |                                                   |

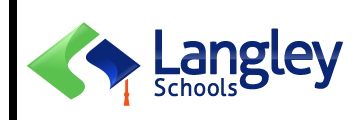

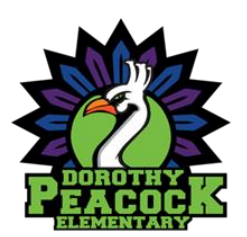

## CSL Document My Education BC

4) Click the "Documents" side tab.

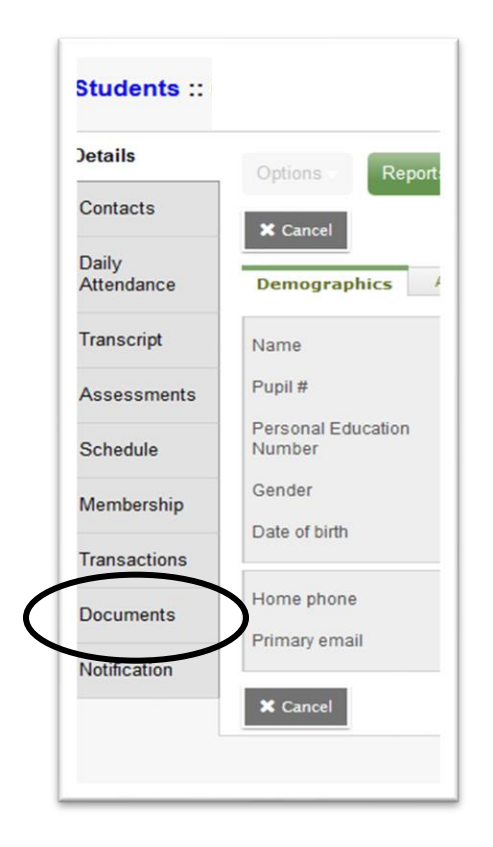

5) Click the blue "CSL Document" checking that you are choosing the one for TERM 2 2022-2023.

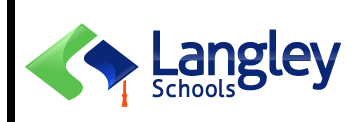

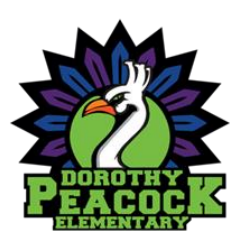

## CSL Document My Education BC

6) Click the disk icon.

| Name     | CSL Document |
|----------|--------------|
| Туре     | Other        |
| Document |              |

- 7) Depending on your settings, the PDF might open right away, or it may go to your downloads.
- 8) View and save the document to your own device.

If you have any questions, please contact your child's teacher or the office.